# **QUICK GUIDE**

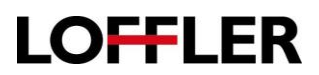

# **Scanning Basics:**

#### Scanning to E-mail:

- 1. Load the original document to be scanned face up in the ADF (automatic document feeder) tray or face down on the scanner glass.
- 2. From the Home screen, touch E-mail and enter the necessary information. \*\*the recipient can also be chosen using the address book or a shortcut number (see below for setting a shortcut).
- 3. If needed, select options for the scan (ex: file type, duplex vs simplex, etc.).
- 4. Press Start to Send.

#### Creating an Email Shortcut:

- 5. From the home screen, touch E-mail.
- 6. Configure the settings (ex: destination, file type, etc.) and touch the Star.
- 7. Choose Create Shortcut. Enter a name for the shortcut. Select OK.

#### Using the E-mail Shortcut:

- 8. From the Home screen either choose E-mail or choose Shortcut center.
- 9. Under E-mail the various shortcuts can be selected or (if the shortcut number is known) press # and enter the shortcut number.
- 10. Under the Shortcut center, select the operation (copy, email, etc.).
- 11. Select the desired shortcut.

## Scanning to FTP (file transfer protocol) (this must be configured in advance):

- 12. Load the original document to be scanned face up in the ADF (automatic document feeder) tray or face down on the scanner glass.
- 13. From the Home screen, touch FTP and enter the necessary information.
- 14. If needed, select options for the scan (ex: file type, duplex vs simplex, etc.).
- 15. Press Start to Send.

## **Creating an FTP Shortcut:**

- 16. From the Home screen, touch FTP.
- 17. Enter the FTP destination and touch the Star.
- 18. Choose Create Shortcut. Enter a name for the shortcut. Select OK.

#### Using the FTP Shortcut:

- 19. From the Home screen either choose FTP or choose Shortcut center.
- 20. Under FTP the shortcut can be selected or (if the shortcut number is known) press # and enter the shortcut number.
- 21. Under the Shortcut center, select the operation (copy, email, FTP, etc.).
- 22. Select the desired shortcut.